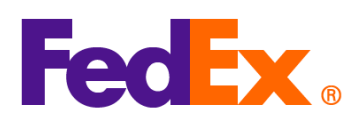

## 选择销售条款(国际贸易术语解释通则)和关税付款方设置指南

| FedEx       | 后電牛團                                           |
|-------------|------------------------------------------------|
| 电子托运工具      | 三指と薬                                           |
| FedEx Ship  | 选择适当的销售条款(国际贸易术语解释通则)                          |
| Manager™ at | 1. 如果您需要创建商业发票,请在海关文件中选择"我希望 FedEx 帮助我创建商业发票"。 |
| fedex.com   | 2. 勾选"添加更多发票信息",然后单击"提供详情"。                    |
| (精巧视图/      | 海关文件                                           |
| 互动视图)       | □ 以电子方式附加贸易文件(建议) ⑦                            |
|             | 海关要求的发票。<br>我希望 FedEx 帮助我创建商业发票                |
|             | 商业发票选项:                                        |
|             | ✓ 添加更多友票信息                                     |
|             | <ol> <li>未定义其他发票信息。提供详情为可选项目。</li> </ol>       |
|             | 提供详情                                           |
|             |                                                |
|             |                                                |
|             |                                                |
|             | 元成发票详细信息的其余部分,然后点击"保存"添加其他账单信息。请检查并确保您选择的      |
|             | 销售条款与您选择的关税和税金付款人(如下所示)不冲突。                    |

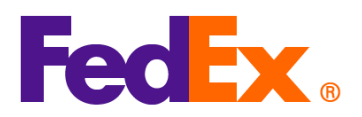

|                                                                                                    | ×                                                    |             |
|----------------------------------------------------------------------------------------------------|------------------------------------------------------|-------------|
| 发票详细信息                                                                                                    |                                                      |             |
| <sup>個售条款</sup><br>包括运费在内的税金已付 (DDP)                                                                                                    | ~                                                    |             |
| 交至承运人 (FCA)                                                                                                    |                                                      |             |
| 现场交货 (EXW)                                                                                                    |                                                      |             |
| 运费/保险/收款人 (CIP)                                                                                                    |                                                      |             |
| 运费收款人(CPT)<br>目的地交货(DAP)                                                                                                    |                                                      |             |
| 货运站交货 (DAT)                                                                                                    |                                                      |             |
| 包括运费在内的税金已付 (DDP)                                                                                                    |                                                      |             |
| 「大臣」                                                                                                    | 0 / 300                                              |             |
| -                                                                                                    |                                                      |             |
| 费用                                                                                                    |                                                      |             |
| 保险费                                                                                                    |                                                      |             |
| 运输费                                                                                                    | CNY ~                                                |             |
| 打包费                                                                                                    | $\mid$ CNY $\sim$                                    |             |
| 处理费                                                                                                    | CNY ~                                                |             |
|                                                                                                    |                                                      |             |
| 其他费用                                                                                                    |                                                      |             |
| 其他费用                                                                                                    |                                                      |             |
| 其他费用                                                                                                    | □ CNY ↓<br>取消 保存                                     |             |
| 其他费用                                                                                                    | 取消 保存                                                |             |
|                                                                                                    | ₩¥<br>Wǐ 保存                                          |             |
| <sup>其他费用</sup><br><u>关税、税金和费用付款人</u>                                                                                                    |                                                      | <u>× 73</u> |
| 其他费用         关税、税金和费用付款人         1. 从"关税、税金和费用付款人"下打                                                                                           | ■ 保存 ■ 成素単中选择"收件人"、"我的账户"或"第三;                       | 方"          |
| 其他费用 关税、税金和费用付款人 1.从"关税、税金和费用付款人"下打 精巧视图:                                                                                                    | ■ 保存<br>◎ 菜单中选择"收件人"、"我的账户"或"第三;                     | ÷"          |
| <ul> <li>其他费用</li> <li><u>关税、税金和费用付款人</u></li> <li>1.从"关税、税金和费用付款人"下打<br/>精巧视图:</li> </ul>                                                     | ■ 保存 ■ 並菜单中选择"收件人"、"我的账户"或"第三:                       | ÷"          |
| 其他费用 关税、税金和费用付款人 1.从"关税、税金和费用付款人"下打<br>精巧视图: ● 账单详情 运费付款人*                                                                                     | □ 菜单中选择"收件人"、"我的账户"或"第三;                             | ÷"          |
| 其他费用 关税、税金和费用付款人 1.从"关税、税金和费用付款人"下打<br>精巧视图: ②账单详情 运费付款人* 我的帐户                                                                                 | □菜单中选择"收件人"、"我的账户"或"第三:<br>▲                         | 方"          |
| 其他费用         关税、税金和费用付款人         1. 从"关税、税金和费用付款人"下打         精巧视图:         ② 账单详情         运费付款人*         我的帐户         米税、税金和费用付款人*         收件人 | □菜单中选择"收件人"、"我的账户"或"第三:<br>へ<br>~                    | 方"          |
| 其他费用                                                                                                    | □<br>取満 保存<br>立菜单中选择"收件人"、"我的账户"或"第三:<br>へ<br>↓<br>↓ | 宁"          |
| 其他费用 <u>美税、税金和费用付款人</u> 1. 从"关税、税金和费用付款人"下打   指巧视图:   《 账单详情   运费付款人*   找的帐户    火税、税金和费用付款人*   收件人   我的帐户                                      | □菜单中选择"收件人"、"我的账户"或"第三:<br>▲<br>▲                    | 方"          |

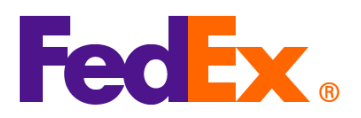

| ✓ 账单详情                                                                                                    |                                         |      |
|----------------------------------------------------------------------------------------------------|-----------------------------------------|------|
|                                                                                                    | 运输费用                                    |      |
|                                                                                                    | 运動付款人* ~<br>我的帐户 ~                      |      |
|                                                                                                    | 关税、税金与费用                                |      |
|                                                                                                    | 关税,税金和费用付款人・<br>收件人 ~ ~                 |      |
|                                                                                                    | <u>收件人</u><br>我的帐户<br>笙=方               |      |
|                                                                                                    |                                         |      |
| 2. 如果您选择                                                                                                    | "收件人"作为关税和税金付款人,请提供收件人的 9 位 Fe          | edEx |
| 精巧视图:                                                                                                    |                                         |      |
|                                                                                                    |                                         |      |
| ● Ⅳ 色 注柱                                                                                                    |                                         |      |
| ♥炊甲件順                                                                                                    |                                         |      |
| ● 账单序语<br>运费付款人•<br>我的帐户                                                                                                    |                                         |      |
| 运费付款人<br>我的帐户<br>关税、税金和费<br>收件人                                                                                                    | #付款人・                                   |      |
| ◎ 账单详信<br>运费付款人。<br>我的帐户<br>关税、税金和费则<br>收件人<br>FEDEX帐号                                                                                                    | hft数人・<br>一                             |      |
| ◎ 城平中市<br>运费付款人<br>我的帐户<br>关税、税金和费<br>收件人<br>FEDEX帐号                                                                                                    | 明初数人*                                   |      |
| ▼ ☆ 中 i Fin<br>运费付款人<br>我的帐户<br>关税、税金和费<br>收件人<br>FEDEX帐号                                                                                                    | н/m/m/m/m/m/m/m/m/m/m/m/m/m/m/m/m/m/m/m |      |
| <ul> <li>         、</li></ul>                                                                                                    | 11日前数人・                                 |      |
| <ul> <li>● 账单详信</li> <li>运费付款人。</li> <li>我的帐户</li> <li>关税、税金和费</li> <li>收件人</li> <li>FEDEX帐号</li> </ul> 互动视图: ● 账单详代                                                    | ■<br>耐磁人・<br>「<br>「<br>」                |      |
| <ul> <li>● 無単详信</li> <li>运费付款人・</li> <li>我的帐户</li> <li>关税、税金和费则</li> <li>收件人</li> <li>FEDEX帐号</li> </ul>                                                                | · · · · · · · · · · · · · · · · · · ·   |      |
| <ul> <li>● 秋平中市</li> <li>运费付款人・</li> <li>我的帐户</li> <li>关税、税益和费则</li> <li>收件人</li> <li>FEDEX帐号</li> </ul>                                                                | · · · · · · · · · · · · · · · · · · ·   |      |
| <ul> <li>● 無単详信</li> <li>□ 运费付款人・</li> <li>我的帐户</li> <li>关税、税金和费则</li> <li>收件人</li> <li>FEDEX帐号</li> </ul>                                                              | · · · · · · · · · · · · · · · · · · ·   |      |
| <ul> <li>▼ 無単 详 備</li> <li>         运费付款人*         式的帐户         关税、税金和费         收件人         FEDEX帐号     </li> <li>         互动视图:     </li> <li> <b>区</b> 账单详</li> </ul> | · · · · · · · · · · · · · · · · · · ·   |      |

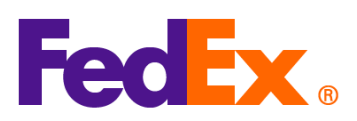

| FedEx Ship | 选择适当的销售条款(国际贸易术语解释通则)                                                                                                    |
|------------|----------------------------------------------------------------------------------------------------|
| Manager 软件 | 1. 选择使用 FedEx 生成的商业发票/形式发票, 然后点击 "商业发票详情" 按钮, 在 "货件内容"                                                                                                    |
|            | 部分输入货件详情。                                                                                                    |
|            | <u>货件内容</u>                                                                                                    |
|            | <ul> <li>○ 仅文件</li> <li>● 货品</li> <li>生成商业发票/形式发票?</li> <li>● 是</li> <li>○ 否</li> </ul>                                                                                                    |
|            |                                                                                                    |
|            | 商业发票详细信息                                                                                                    |
|            | <ul> <li>☑ 电子交易文件</li> <li>□ 托运后</li> <li>添加文件</li> </ul>                                                                                                    |
|            |                                                                                                    |
|            | 2. 在"货件详细信息"页面,从"销售条款"下拉列表中选择适当的销售条款(如 DDP),然后                                                                                                    |
|            | 输入商业发票内的其余详细信息。请检查并确保您选择的销售条款与您选择的关税和税金付款                                                                                                    |
|            | 人不冲突(如下所示)。                                                                                                    |
|            |                                                                                                    |
|            | ▶ ● 资件內容详细信息 X                                                                                                    |
|            | ▶ 21日                                                                                                    |
|            | ····································                                                                                                    |
|            |                                                                                                    |
|            | 海关申报总值 0.00 ~ 总重量 0.00 公斤 ~                                                                                                    |
|            | 销售和收费条款     将要为此而生成的海关文件                                                                                                    |
|            | 商业发票信息                                                                                                    |
|            | 25. (1997) 25. (1997) 25. (1977) 25. (1977) 25. (1977) 25. (1977) 25. (1977) 25. (1977 |
|            | 其他费用     0.00     衛注       税费金額     0.00                                                                                                    |
|            | 总计     0.00     发票号码                                                                                                    |
|            |                                                                                                    |
|            |                                                                                                    |
|            |                                                                                                    |
|            | <u>关税、税金和费用付款人</u>                                                                                                    |
|            | 1. 从"关税、税金和费用付款人"下拉菜单中选择"收件人"、"我的账户"或"第三方"                                                                                                    |
|            | 2. 如果您选择"收件人"作为关税和税金付款人,请提供收件人的 9 位 FedEx 账号。                                                                                                    |
|            | 付款详细信息                                                                                                    |
|            | *交易支付方式     寄件人     帐号       *关税和税金支付人     收件人     帐号                                                                                                    |
|            |                                                                                                    |
|            |                                                                                                    |
|            |                                                                                                    |
| EndEx APIS | 选择适当的销售条款(国际贸易术语解释通则)                                                                                                    |

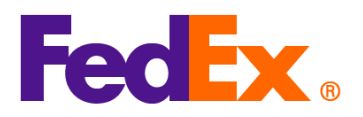

|                       | 如果您使用 FedEx 生成的商业发票,请在您的 Ship API 请求中,在 CustomClearanceDetail<br>下指定商业发票上的销售条款(如 DDP),如下所示。请检查并确保您选择的销售条款与您选择<br>的关税和税金付款人不冲突(如下所示)。<br>"customsClearanceDetail": {<br>"commercialInvoice": { |
|-----------------------|----------------------------------------------------------------------------------------------------|
|                       | "termsOfSale": "DDP"<br>}<br>                                                                                                    |
|                       | <u>关税、税金和费用付款人</u><br>在您的 Ship API 请求中,请在"paymentType"字段中注明付款人详细信息。<br>如果您将"收件人"作为关税和税金付款人,请在"value"字段中输入收件人的 FedEx 9 位数账<br>户,如下所示。                                                          |
|                       | "paymentType" can be "SENDER", "RECIPIENT" or "THIRD_PARTY".                                                                                                    |
|                       | "dutiesPayment": {<br>"paymentType": "RECIPIENT",<br>"payor": {<br>"responsibleParty": {<br>"accountNumber": {<br>"value": "12345xxxx"                                                        |
|                       | }<br>}<br>}                                                                                                    |
|                       | * 有关详情,请参阅 <u>FedEx Developer Portal</u> 上的 API 文档。<br>* 有关技术问题,请联系亚太区 FedEx API 支持团队( <u>apacfedexapi@fedex.com</u> )                                                                        |
| FedEx<br>Web Services | 注意:使用 SOAP 系统的 FedEx Web Services 即将被淘汰。我们强烈建议您使用全新的<br>FedEx RESTful APIs 升级您的集成。请访问 <u>FedEx Developer Portal</u> 了解更多信息。                                                                   |

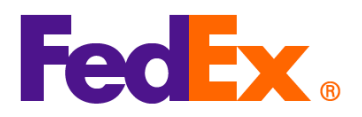

|              | 选择适当的销售条款(国际贸易术语解释通则)                                                  |
|--------------|------------------------------------------------------------------------|
|              | 如果您使用 FedEx 生成的商业发票,请在您的托运请求中,在 CustomsClearanceDetail 下指              |
|              | 定商业发票上的销售条款(如 DDP),如下所示。请检查并确保您选择的销售条款与您选择的关                           |
|              | 税和税金付款人不冲突(如下所示)。                                                      |
|              | <customsclearancedetail></customsclearancedetail>                      |
|              |                                                                        |
|              |                                                                        |
|              | <commercialinvoice></commercialinvoice>                                |
|              | <termsofsale>DDP</termsofsale>                                         |
|              |                                                                        |
|              |                                                                        |
|              | 关税、税金和费用付款人                                                            |
|              | 在您的托运请求中,请在"PaymentType"字段中注明付款人详细信息。                                  |
|              | 如果您将"收件人"作为关税和税金付款人,请在"value"字段中输入收件人的 FedEx 9 位数                      |
|              | 账户,如下所示。                                                               |
|              |                                                                        |
|              | " PaymentType" can be "SENDER", "RECIPIENT" or "THIRD_PARTY".          |
|              |                                                                        |
|              | <dutiespayment></dutiespayment>                                        |
|              | <paymenttype>RECIPIENT</paymenttype>                                   |
|              | <payor></payor>                                                        |
|              | <responsibleparty></responsibleparty>                                  |
|              | <accountnumber>12345xxxx</accountnumber>                               |
|              |                                                                        |
|              |                                                                        |
|              |                                                                        |
|              |                                                                        |
|              | * 有关技术问题,请联系亚太区 Web Services 支持团队( <u>apacwebservices@fedex.com</u> ). |
|              |                                                                        |
|              |                                                                        |
|              |                                                                        |
| FedEx        | 请联系解决方案供应商以获取更新字段的帮助。                                                  |
| Compatible 解 |                                                                        |

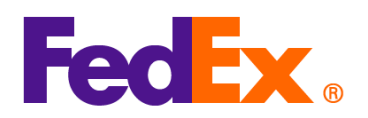

| 决方案 / 第三方 |  |
|-----------|--|
| 解决方案      |  |